# Handleiding winstmarge module

## **1** Algemeen

De winstmarge module in Accowin kan gebruikt worden voor:

- Bijhouden voorraad voertuigen
- Stocklijsten afdrukken
- Vergelijkingsregister afdrukken
- Berekening winstmarge voor voertuigen die vallen onder winstmarge stelsel

De BTW kode WM wordt gebruikt om aankoop of verkoopfacturen te boeken van voertuigen volgens het winstmarge stelsel.

## 2 Module koppelen aan dossier

Om de winstmarge module te kunnen gebruiken moet deze eerst gekoppeld worden aan het dossier:

Menu>Start>Dossiers beheren

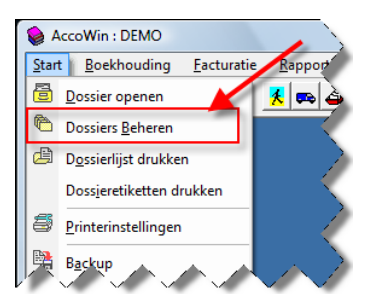

• Dossier waar u de winstmarge module wil gebruiken selecteren en naar de tab Modules gaan en daar op de knop 'Toevoegen klikken' bij 'Andere modules':

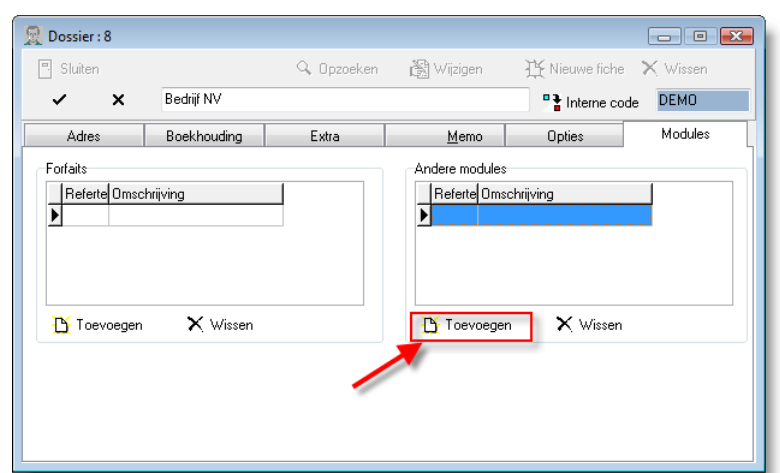

• De module 'Winstmarge voertuigen' selecteren en op de knop 'Selecteren' klikken

| ight Modules              |                              |                     |                |               |
|---------------------------|------------------------------|---------------------|----------------|---------------|
| Sluiten (F4) 🖂 🗠          | ► ►I                         | 💦 Wijzigen (F3)     | 14 Nieuw (F10) | 🗙 Wissen (F5) |
| Lijst (F6)                | Fiche (F7)                   |                     |                |               |
|                           | Filter gebruiken (F2)        |                     |                |               |
| Referte Omschrijving      |                              |                     |                |               |
| ▶ 210 Winstmarge          | voertuigen                   |                     |                |               |
|                           |                              |                     |                |               |
|                           |                              |                     |                |               |
|                           |                              |                     |                |               |
|                           |                              |                     |                |               |
|                           |                              |                     |                |               |
|                           |                              |                     |                |               |
|                           |                              |                     |                |               |
|                           |                              |                     |                |               |
|                           |                              |                     |                |               |
|                           |                              |                     |                |               |
|                           |                              |                     |                |               |
| •                         |                              |                     |                | 4             |
| Klik bovenaan de kolom om | de volgorde te wijzigen (Shi | ft + Fx, x=kolomnur | nmer)          |               |
|                           | 🖌 Selecteren 🛛 🗶 Ar          | nnuleren            |                |               |

• Door het dossier te bewaren wordt de 'Winstmarge voertuigen' module gekoppeld aan het dossier.

| ×^           | Deathautha  | E.t.  | M              | ☐ Interne cod | Modulos |
|--------------|-------------|-------|----------------|---------------|---------|
| orfaits      | Boeknouding | Extra | Andere modules | Upties        | Modules |
| Referte Om   | schrijving  |       | Referte Oms    | chrijving     |         |
|              |             |       |                |               |         |
| 🗅 🗋 Toevoege | en 🗙 Wissen |       | Toevoege       | n 🗙 Wissen    |         |
| 🗅 🎦 Toevoege | en 🗙 Wissen |       | Toevoege       | n X Wissen    |         |

# 3 Menu opties

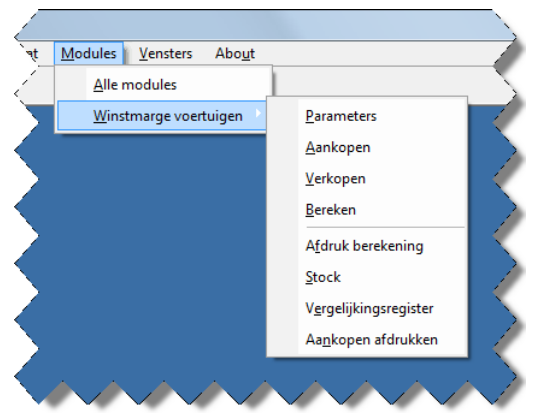

De module 'Winstmarge voertuigen' heeft volgende menu opties:

- <u>Parameters</u>: hierbij kunnen de parameters van de module op dossierniveau ingesteld worden.
- <u>Aankopen</u>: hier kunnen alle aankopen (facturen en creditnota's) van voertuigen geraadpleegd worden. Indien u een voertuig van winstmarge stelsel naar BTW stelsel wil omzetten moet u dit ook doen via deze menu optie.
- <u>Verkopen</u>: hier kunnen alle verkopen (facturen en creditnota's) van voertuigen geraadpleegd worden.
- <u>Bereken</u>: via deze optie wordt de winstmarge berekend en kan er gekozen worden om automatisch een verkoopfactuur te laten boeken om de winstmarge juist op de BTW-aangifte en de boekhouding te krijgen. De berekening kan afgedrukt worden.
- <u>Afdruk berekening</u>: om een oude berekening af te drukken.
- <u>Stock</u>: de stock op een bepaalde datum af te drukken
- <u>Vergelijkingsregister</u>: rapport met overzicht van de verkochte voertuigen in een bepaalde periode met daarbij informatie over de aankoop.
- <u>Aankopen afdrukken</u>: rapport met overzicht van de aangekochte voertuigen in een bepaalde periode met daarbij informatie over de verkoop indien het voertuig verkocht is in deze periode.

# 5 Module configureren (Menu optie parameters)

De rekeningen voor de aankoop (klasse 6) en de verkoop (klasse 7) worden niet automatisch aangemaakt. De gebruiker maakt de rekeningen aan en koppelt deze in de Parameters van de winstmargemodule.

Nadat de module is gekoppeld aan het dossier moet ze nog geconfigureerd worden voor dit dossier:

• Menu>Module>Winstmarge voertuigen>Parameters

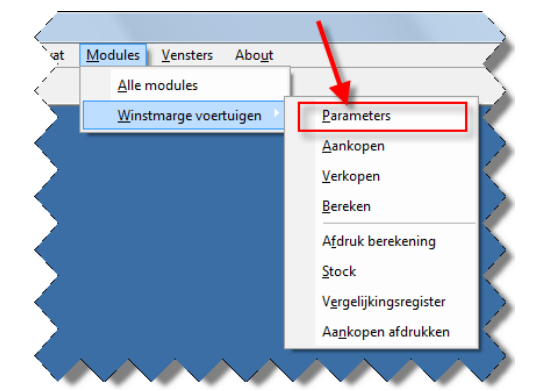

• Het parameter scherm is verdeeld in verschillende onderdelen en zal hieronder per onderdeel verder uitgelegd worden.

| Ingave winstmarge facturen (met BTW code \ | WM)                                |
|--------------------------------------------|------------------------------------|
| Rekeningen AK winstmarge                   | 604100                             |
| Tijdelijke rekeningen VK winstmarge        | 700101                             |
| Ingave facturen met BTW                    |                                    |
| Ingave VK met BTW                          | Ja 🔻                               |
|                                            | Rekeningen scheiden door een komma |
| Rekeningen AK met BTW                      | 604200                             |
| Rekeningen VK met BTW                      | 700200                             |
| Winstmarge berekenen                       |                                    |
| Rekening VK winstmarge                     | 700100                             |
| Rekening maatstaf winstmarge               | 700100                             |
| BTW kode                                   | 3 💌                                |
| Klant                                      | 0004                               |
| Dagboek                                    | WMD 🔍                              |
| Berekeningsmanier                          | Per periode 🔻                      |

## 5.1 Ingave winstmarge facturen (met BTW code WM):

- <u>Rekeningen AK winstmarge</u>: de algemene rekeningen waar de aankopen van voertuigen worden geboekt die onder het winstmarge stelsel vallen. Op deze algemene rekeningen zal enkel de BTW code WM kunnen gebruikt worden. De algemene rekeningen worden gescheiden door een komma.
- <u>Tijdelijke rekeningen VK winstmarge</u>: de algemene rekeningen waar de verkopen van voertuigen worden op geboekt die onder het winstmarge stelsel vallen. Er wordt gewerkt met een tijdelijke rekening omdat BTW rooster 00 correct moet ingevuld worden en dit kan enkel maar als we werken met een tijdelijke rekening. De tijdelijke rekening wordt tegengeboekt tijdens het genereren van de verkoopfactuur op het einde van de periode. Op het einde van het jaar zal deze tijdelijke rekening normaal op 0 staan. Op deze algemene rekeningen zal enkel de BTW code WM kunnen gebruikt worden. De BTW code WM komt niet op de BTWaangifte. De algemene rekeningen worden gescheiden door een komma.

## 5.2 Ingave facturen met BTW:

- <u>Ingave VK met BTW</u>: via deze optie kan aangegeven worden of ook de verkopen en aankopen van voertuigen met BTW moeten worden bijgehouden door de module. Indien ja dan zal bij de aankoop van een voertuig met BTW de gegevens van het voertuig moeten ingegeven worden en zal bij ingave van de verkoop van het voertuig de aankoop moeten geselecteerd worden. Indien nee wordt geselecteerd dan moeten geen rekeningen AK en VK met BTW worden ingevuld.
- <u>Rekeningen AK met BTW</u>: de algemene rekeningen waar aankopen van voertuigen met BTW worden op geboekt. Hier kunnen verschillende algemene rekeningen ingevuld worden gescheiden door een komma.
- <u>Rekeningen VK met BTW</u>: de algemene rekeningen waar verkopen van voertuigen met BTW worden op geboekt. Hier kunnen verschillende algemene rekeningen ingevuld worden gescheiden door een komma.

## 5.3 Winstmarge berekenen:

Alles wat hier geconfigueerd wordt, wordt gebruikt door het systeem om automatisch een verkoopfactuur te boeken van de winstmarge.

- <u>Rekening VK winstmarge</u>: op deze algemene rekening wordt het winstmarge gedeelte geboekt die in rooster 00 moet komen van de BTW-aangifte. Meer uitleg kan gevonden worden bij de berekeningsmanier hieronder.
- <u>Rekening maatstaf winstmarge</u>: op deze algemene rekening wordt het winstmarge gedeelte geboekt dat in rooster 03 (afhankelijk van de BTW kode) moet komen van de BTW-aangifte. Meer uitleg kan gevonden worden bij de berekeningsmanier hieronder.
- <u>BTW kode</u>: de BTW kode dat moet gebruikt worden om de winstmarge te berekenen. Meestal is dit kode 3.
- <u>Klant</u>: de klant waarop de winstmarge verkoopfactuur wordt geboekt
- <u>Dagboek</u>: het dagboek waarin de winstmarge verkoopfactuur wordt geboekt. Dit dagboek moet wel van het type winstmarge zijn. Daarom gaat u hoogstwaarschijnlijk nog een nieuw dagboek moeten aanmaken.

|                                               | K;                               |           |     |                                                                                           |               | (=1=1=        |
|-----------------------------------------------|----------------------------------|-----------|-----|-------------------------------------------------------------------------------------------|---------------|---------------|
| Sluiten                                       | (F4)                             | ~         | ×   | 👸 Wijzigen (F3)                                                                           | 뜻 Nieuw (F10) | 🗙 Wissen (F5) |
| l                                             | .ijst (F6)                       |           |     | Fiche (F7)                                                                                |               |               |
| Referte                                       | WMD                              |           |     |                                                                                           |               |               |
| Naam                                          | Winstr                           | arge dagb | oek |                                                                                           |               |               |
| Soort<br>O Aanl<br>O Verk<br>O Fina<br>O Dive | kopen<br>.open<br>ncieel<br>rsen |           |     | Documenten     Fakt. / K.N.     Fakturen     Kredietnota's     Dagontvangs     Winstmarge | sten          |               |
| -Financie<br>Rekenir                          | 9 <b>el</b><br>19                |           | 9   | Munt dagboek                                                                              | EUR 🧕         |               |
| 12 = Wiiz                                     | iainaen o                        | oslaan    |     |                                                                                           |               |               |
| re vvje                                       | gingen u                         | poindit   |     |                                                                                           |               |               |

- <u>Berekeningsmanier winstmarge</u>:
  - <u>Per periode</u>: de winstmarge wordt berekend per BTW periode. Bij een maandaangever is dit per maand. Bij een kwartaal aangever per kwartaal.
  - <u>Per levering</u>: de winstmarge wordt berekend per voertuig.

## 6 Aankopen

## 6.1 Inboeken aankoopfactuur

Het inboeken van een aankoopfactuur van een voertuig verloopt op dezelfde manier als gewone aankoopfactuur inboeken.

Bij inboeken van een aankoopfactuur van een voertuig met marge moet de BTW code WM gebruikt worden. Bij inboeken van aankoopfacturen van een voertuig met BTW moeten de normale BTW codes gebruikt worden.

Een voorbeeld van inboeken van een aankoopfactuur met winstmarge is:

| 💊 Ingave aa | nkopen en C.N.                   |                            |                               |           |              |                           |                                 |          |
|-------------|----------------------------------|----------------------------|-------------------------------|-----------|--------------|---------------------------|---------------------------------|----------|
| Periode     | 1 01/01/2010<br>31/01/2010 C     | Dagboek A1                 | <ul> <li>Aanko</li> </ul>     | pen/ac    | chats        |                           |                                 |          |
| Document    | 4 Fact -                         | Periode 1<br>Peter Thysser | : 01/01/2010 - 3 <sup>.</sup> | 1/01/2010 | Munt         | EUR                       | B.T.W. ventilatie<br>Aftrekbaar | 0,00     |
| Bedrijf     | 0008 💁 NL                        |                            |                               |           | Totaal incl. | 7000,00                   | Niet aftrekbaar                 | 0,00     |
| Datum       | 10/01/2010 1                     | D                          |                               |           | Totaal BTW   | 0,00                      | Medecontractant                 | 0,00     |
| Vervaldag   | 09/02/2010 15 Opmerking          |                            |                               |           | EUR 👻        | 7000,00                   | Intracom.                       | 0,00     |
| Te vent     | ileren 7.000,00                  | Geboekt                    | 7.000,00                      | Nog te bo | eken         | 0,00 Ve                   | rschil BTW                      | 0,00     |
| Rek. nr     | Omschrijving                     | Bed                        | drag Btw Kode                 | Aantal    |              | Opmerking                 | Tot. BTV                        | V % .B   |
| 1 604100    | AANKOPEN WINSTMARI               | GE 7                       | 000,00 WM                     |           | Voertuig 3   |                           |                                 | 0 0      |
|             |                                  |                            |                               |           |              |                           |                                 | ۲        |
|             |                                  | (75)                       |                               | (510)     | <b>A</b>     |                           | (510) <b>–</b> (44)             |          |
| 📑 Liin bew  | aren (FTT) X Lijn wiss           | sen (F5)                   | Tijn invoeger                 | n (FIU)   | P# L         | Jocument in <u>b</u> oeke | en (FTZ) 📔 Afslui               | ten (F4) |
| 🖹 Vorige re | ekeningen(F9) 🛛 🎘 <u>B</u> TW aa | anpassen (F8)              |                               |           |              |                           |                                 |          |

Na inboeken van een aankoopfactuur waarbij boekingen zijn gedaan op de algemene rekeningen 'Rekening AK winstmarge' en/of 'Rekeningen AK BTW', die geconfigureerd staan bij de parameters van de module, zal het systeem een extra scherm tonen per boekingslijn waarbij de gegevens van het voertuig kunnen ingevuld worden. Indien er 2 voertuigen op 1 aankoopfactuur staan dan moeten er 2 boekingslijnen op de algemene rekeningen 'Rekening AK winstmarge' en/of 'Rekeningen AK BTW' gebeuren.

Voorbeeld ingave voertuig informatie na inboeken aankoopfactuur:

| Referte              |        | Jaar       | 2010    | Dagboek | A1 🔍       | Periode  | 1 💌 |
|----------------------|--------|------------|---------|---------|------------|----------|-----|
| Nummer               | 4      | Sub number | 5       | Datum   | 10/01/2010 | 15       |     |
| Bedrijf              | 8000   | Seter T    | hyssen  |         |            |          |     |
| Bedrag & BT          | W code |            |         |         |            |          |     |
| Bedrag               | 700    | 0,00 B     | TW kode | VM 💌    |            |          |     |
| Chassis<br>Opmerking |        |            |         |         |            | Bouwjaar |     |
|                      |        |            |         |         |            |          |     |
|                      |        |            |         |         |            |          |     |
|                      |        |            |         |         |            |          |     |
|                      |        |            |         |         |            |          |     |

De tekst die ingevuld wordt in het Opmerkingen veld op boekingslijn niveau wordt automatisch gecopieerd in het veld Merk bij de voertuig gegevens.

De gegevens die kunnen ingevuld worden voor een voertuig zijn:

- Merk: hier kan bijvoorbeeld ingevuld worden Audi A3 Sportback
- Chassis van het voertuig
- Bouwjaar van het voertuig
- Opmerking over het voertuig

Bij klikken op de knop Sluiten of F12 worden de voertuig gegevens weggeschreven in het systeem.

### 6.2 Menu optie aankopen

Via deze menu optie zie je alle aankopen en hun detail.

#### Overzichtsscherm:

| Aankoopfacturen     | voertuigen         |                   |               |        |         |      |       |         | - 0         | ×  |
|---------------------|--------------------|-------------------|---------------|--------|---------|------|-------|---------|-------------|----|
| Sluiten (F4)        | ⊠ < ► ₩            |                   | È             | Wijzig | en (F3) | ۲    | lieuw | (F10) 🗡 | ( Wissen (F | 5) |
| Lijst (F6)          | F                  | Fiche (F7)        |               |        |         |      |       |         |             |    |
|                     | Filte              | er gebruiken (F2) | )             |        |         |      |       |         |             |    |
| Merk                | Chassis            | Bouwjr            | Bedrag        | BTW    | AKType  | Jaar | Dagb  | Nummer  | Referte     | -  |
| Voertuig 1          |                    | 2008              | 5000,00       | WM.    | F       | 2009 | A1    |         | 5 1         | Ξ  |
| Voertuig 2          |                    | 2007              | 4000,00       | WМ     | F       | 2009 | A1    | 56      | 9 3         |    |
| Voertuig 3          |                    | 0                 | 7000,00       | WМ     | F       | 2010 | A1    |         | 4 4         | -  |
| Klik bovenaan de ko | lom om de volgorde | e te wijzigen (S  | hift + Fx, x= | kolon  | nnumme  | er)  |       |         |             |    |

#### Detail scherm:

| Aankoopfac     | turen voertuig | en       |            |               |              |                    |
|----------------|----------------|----------|------------|---------------|--------------|--------------------|
| Sluiten (F4)   | ••             | ▶ ▶      | ۱ 🛃        | √ijzigen (F3) | 🏠 Nieuw (F1) | 0) 🛛 🗙 Wissen (F5) |
| Lijst          | (F6)           | í        | fiche (F7) |               |              |                    |
| AK Dagboek in  | fo             |          |            |               |              |                    |
| Referte        | 4              | Jaar     | 2010       | Dagb          | oek A1 🔍     | Periode 1          |
| Nummer         | 4              | Sub numb | er         | 5 Datur       | 10/01/2010   | 15                 |
| Bedrijf        | 0008           | Q Peter  | Thyssen    |               |              |                    |
| Bedrag & BTW   | / code         |          |            |               | -            |                    |
| Bedrag         | /000           | ,00      | BTW kode   | WM            | •            |                    |
| Voertuig gege  | vens           |          |            |               |              |                    |
| Merk           | Voertuig 3     |          |            |               |              |                    |
| Chassis        |                |          |            |               |              | Bouwjaar           |
| Opmerking      |                |          |            |               |              |                    |
| 12 = Wijziging | jen opslaan    |          |            |               |              |                    |

Via de menu optie aankoop kun je:

- Alle aankopen van voertuigen zien (zowel manueel toegevoegd als toegevoegd door ingave via aankoopdagboek)
- Voertuiggegevens aanpassen
- Nieuwe voertuigen toevoegen
- Voertuigen verwijderen die manueel zijn ingegeven.

Bij ingave van een nieuw voertuig moet de gebruiker de selectie maken over welk soort aankoop het gaat:

- Factuur: aankoop van een voertuig
- Creditnota: terugname van voertuig door de leverancier

| Type aankoop           |
|------------------------|
| -Type aankoop          |
| Factuur                |
| O CN                   |
| Aanpassing             |
| Selecteren X Annuleren |

• Aanpassing: voertuig gaat over van winstmarge stelsel naar normaal stelsel.

#### **Opmerking:**

Voertuigen die ingegeven zijn tijdens het inboeken van aankoopfacturen kunnen enkel maar verwijderd worden via ingave aankoopdagboek, door bijvoorbeeld de boekingslijn of aankoopfactuur te verwijderen.

## 7 Verkopen

## 7.1 Inboeken verkoopfactuur

Het inboeken van een verkoopfactuur van een voertuig verloopt op dezelfde manier als inboeken van een gewone verkoopfactuur.

Bij inboeken van een verkoopfactuur van een voertuig met marge moet de BTW code WM gebruikt worden. Bij inboeken van verkoopfacturen van een voertuig met BTW moeten de normale BTW codes gebruikt worden.

Een voorbeeld van inboeken van een verkoopfactuur met winstmarge is:

| 😫 Ingave ve                               | rkopen en C.N.                                                                                                    |                                                                                                    |
|-------------------------------------------|----------------------------------------------------------------------------------------------------|----------------------------------------------------------------------------------------------------|
| Periode                                   | 6 01/06/2010 Dagboek V1 Verkopen / ve                                                                                                    | entes                                                                                                    |
| Document<br>Bedrijf<br>Datum<br>Vervaldag | 5         Fact         Periode         6         : 01/06/2010 - 30/06/2010           0003         Q         NL         Damny Verbiest         B           30/06/2010         II         Damny Verbiest         B | Munt         EUR           Totaal incl.         11000.00           Totaal BTW         0.00           FUR         11000.00 |
| Te vent                                   | ileren 11.000.00 Geboekt 11.000.00 Nog te br                                                                                                    |                                                                                                    |
| Rek. nr<br>1 700101                       | Omschrijving Bedrag Btw Kode<br>WINSTMARGE TIJDELIJKE REKENI 11 000,00 WM Voertuig 3                                                                                                    | Opmerking Aantal Per Jaar Code BTW Vak<br>3 0 NB                                                                          |
| Lijn bew                                  | aren (F11) 🔀 Lijn wissen (F5) 📑 Lijn invoegen (F10)<br>ekeningen(F9)                                                                                                    | Document inboeken (F12)                                                                                                   |

Na inboeken van een verkoopfactuur waarbij boekingen zijn gedaan op de algemene rekeningen 'Tijdelijke rekening VK winstmarge' en/of 'Rekeningen VK BTW', die geconfigureerd staan bij de parameters van de module, zal het systeem een extra scherm tonen per boekingslijn waarbij het voertuig kan geselecteerd worden dat verkocht is. Indien er 2 voertuigen op 1 verkoopfactuur staan dan moeten er 2 boekingslijnen op de algemene rekeningen 'Tijdelijke rekening VK winstmarge' en/of 'Rekeningen VK BTW' gebeuren.

### **Opmerking:**

Bij verkoop van een voertuig op marge zie je enkel maar voertuigen die aangekocht zijn op marge. Bij ingave van verkoop van een voertuig onder BTW stelsel zie je enkel maar voertuigen die aangekocht zijn onder het BTW stelsel of voertuigen waarvoor er een aanpassing is ingegeven dat ze overschakelen van marge stelsel naar BTW stelsel.

Voorbeeld selectie voertuig na inboeken verkoopfactuur:

| Referte      | 2            | Jaar          | 2010       | Dagboek        | V1           | S Peri        | ode        | 6 💌          |                |            |        |
|--------------|--------------|---------------|------------|----------------|--------------|---------------|------------|--------------|----------------|------------|--------|
| Nummer       | 5            | Sub number    | 5          | Datum          | 30/06/20     | 10 15         |            |              |                |            |        |
| Bedrijf      | 0003         | 🔍 Danny Ve    | rbiest     |                |              |               |            |              |                |            |        |
| Bedrag & BT  | W code       |               |            |                |              |               |            |              |                |            |        |
| Bedrag       | 11000        | 0,00 BTV      | V kode 🛛 🛚 | VM 💌           |              |               |            |              |                |            |        |
| Voertuig geg | gevens       |               |            |                |              |               |            |              |                |            |        |
| Voertuig     | 4            | Opm           | nerking    |                |              |               |            |              |                |            |        |
|              | Factuur info |               |            | Aankoopfacture | n voertuigen |               |            |              |                | e e        | - 0    |
|              | Jaar         | 2010          |            | Sluiten (F4)   |              | - M           |            | 👸 Wijziger   | (F3) 🏠 Nieuw   | (F10) 🗙    | Wissen |
|              | Bedrijf      | Peter Thysser | n          | Lijst (F6)     |              | Fiche         | F7)        |              |                |            |        |
|              | Opmerking    |               |            |                |              | E Filter gebr | uiken (F2) |              |                |            |        |
|              | Merk         | Voertuig 3    |            | Merk           | Chas         | sis           | Bouwir     | edrag BTW    | AKType Jaar Da | agb Nummer | Refe   |
|              | Chassis      |               |            | Voertuig 2     |              |               | 2007       | 4000,00 WM   | F 2009 A1      | 5          | 569    |
|              |              |               | Ľ.         | Poenday 5      |              |               | 1 91       | 1000,00 1111 | 2010 A1        |            |        |
|              |              |               |            |                |              |               |            |              |                |            |        |
|              |              |               |            |                |              |               |            |              |                |            |        |
|              |              |               |            |                |              |               |            |              |                |            |        |
|              |              |               | _          |                |              |               |            |              |                |            |        |
|              |              |               |            |                |              |               |            |              |                |            |        |
|              |              |               |            |                |              |               |            |              |                |            |        |
|              |              |               |            |                |              |               |            |              |                |            |        |

# 7.2 Menu optie verkopen

Via deze menu optie zie je alle verkopen en hun detail.

Overzichtsscherm:

| lerkoopfacturen voertuigen   |                        |        |              |                 |        |      |               |        |   | , •           | x |  |
|------------------------------|------------------------|--------|--------------|-----------------|--------|------|---------------|--------|---|---------------|---|--|
| 🗧 Sluiten (F4) 🛛 🖪 ┥         | ▶ ▶                    |        | ۱ 溪          | 🖹 Wijzigen (F3) |        |      | 🎦 Nieuw (F10) |        |   | 🗙 Wissen (F5) |   |  |
| Lijst (F6)                   | Fiche (F7)             |        |              |                 |        |      |               |        |   |               |   |  |
|                              | Filter gebruiken       | (F2)   |              |                 |        |      |               |        |   |               |   |  |
| Merk                         | Chassis                | Bouwjr | Bedrag       | BTW             | VKType | Jaar | Dagt          | Nummer |   | Referte       |   |  |
| Voertuig 1                   |                        | 2008   | 6000,00      | WМ              | F      | 2010 | V1            |        | 4 | 1             |   |  |
| Voertuig 3                   |                        |        | 11000,00     | WM.             |        | 2010 | V1            |        | 5 |               | Ξ |  |
|                              |                        |        |              |                 |        |      |               |        |   |               | - |  |
| Klik bovenaan de kolom om de | e volgorde te wijzigen | (Shift | + Fx, x=kolo | mnur            | mmer)  |      |               |        |   |               |   |  |

Detail scherm:

|              | 4) 1         | Mizigen (                 | roj 📋 Nieuw (ritu) | <ul> <li>Wissen (Fo)</li> </ul> |
|--------------|--------------|---------------------------|--------------------|---------------------------------|
| Lij:         | st (F6)      | Fiche (F7)                |                    |                                 |
| VK Dagboek   | info         |                           |                    |                                 |
| Referte      | 2            | Jaar <mark>2010</mark> Da | agboek V1 🔍 F      | Periode 6                       |
| Nummer       | 5            | Sub number 5 Da           | itum 30/06/2010 15 |                                 |
| Bedrijf      | 0003         | Q Danny Verbiest          |                    |                                 |
| Bedrag & BT  | W code       |                           |                    |                                 |
| Bedrag       | 11000        | 0,00 BTW kode WM          | •                  |                                 |
| Voertuig geg | jevens       |                           |                    |                                 |
| Voertuig     | 4            | Q Opmerking               |                    |                                 |
|              | Factuur info |                           |                    |                                 |
|              | Jaar         | 2010 Dagboek              | A1 Nummer          | 4                               |
|              | Bedrijf      | Peter Thyssen             | Bedrag             | 7000,00                         |
|              | Opmerking    |                           |                    |                                 |
|              | Merk         | Voertuig 3                |                    |                                 |
|              | Chassis      |                           | Bouwja             | ar 0                            |

Via de menu optie verkopen kun je:

- Alle verkopen van voertuigen zien (zowel manueel toegevoegd als toegevoegd door ingave via verkoopdagboek)
- Ander voertuig selecteren voor verkoop.
- Nieuwe verkoop van voertuig toevoegen
- Verkoop van voertuigen verwijderen die manueel zijn toegevoegd.

Bij ingave van een nieuwe verkoop van een voertuig moet de gebruiker de selectie maken over welk soort verkoop het gaat:

- Factuur: verkoop van een voertuig
- Creditnota: annulatie van verkoop van een voertuig.

| Тур | e verkoop              |
|-----|------------------------|
|     | Type verkoop           |
|     | Factuur                |
|     | © CN                   |
|     | Selecteren X Annuleren |

#### **Opmerking:**

Voertuigen die ingegeven zijn tijdens het inboeken van verkoopfacturen kunnen enkel maar verwijderd worden via ingave verkoopdagboek, door bijvoorbeeld de boekingslijn of verkoopfactuur te verwijderen.

## 8 Berekeningsmanieren winstmarge

De berekeningsmanieren zal uitgelegd worden aan de hand van een voorbeeld. De voertuigen hieronder worden aangekocht en verkocht op winstmarge. De BTW code 3 die overeenkomt met het BTW percentage 21% wordt gebruikt voor berekening van de winstmarge.

Beginstock:

- Voertuig 1: 5000 EUR
- Voertuig 2: 4000 EUR

## Kwartaal 1:

- Aankoop voertuig 3: 7000 EUR
- Verkoop voertuig 1: 6000 EUR

### Kwartaal 2:

• Verkoop voertuig 3: 11000 EUR

### Kwartaal 3:

• Niets

### Kwartaal 4:

- Verkoop voertuig 2: 3500 EUR
- Aankoop voertuig 4: 6500 EUR

### Eindstock:

• Voertuig 4: 6500 EUR

## 8.1 Berekeningsmanier levering

Bij de berekeningsmanier per levering wordt per voertuig de winstmarge berekend. Hierbij wordt de waarde van de verkochte aankopen vermeld in vak 00 bij elke periode aangifte.

Indien er een negatieve marge is dan wordt het bedrag van de verkoop aanzien als de waarde van de verkochte aankoop.

### Kwartaal 1:

- Verkoop voertuig 1 voor 6000 EUR en was aangekocht voor 5000 EUR
- Marge: 1000 EUR (6000 EUR 5000 EUR)
- Rooster 00: 5000 EUR (waarde van de aankoop)
- Rooster 03: 826,45 (1000 EUR / 1,21) (de maatstaf van de marge)
- Rooster 54: 173,55 (De btw uit de marge)

#### Scherm berekening:

| 윻 Bereken winstmarge voertuigen per levering | _ • •                                              |
|----------------------------------------------|----------------------------------------------------|
| B.T.W. Periode                               | <u>V</u> an: 01/01/2010<br><u>I</u> ot: 31/03/2010 |
| Extra<br>Verkoopsfactuur                     |                                                    |
| Verkoopsfactuur aanmaken                     |                                                    |
|                                              |                                                    |
|                                              |                                                    |
|                                              |                                                    |
|                                              |                                                    |
|                                              |                                                    |
| Bereken Annuleren                            |                                                    |

#### Rapport berekening:

Bedrijf NV

|                          |                  | <u>1° BTW periode 2</u> | 010 van bo | ekjaar 201  | <u>0</u>  |            |           |            |          |
|--------------------------|------------------|-------------------------|------------|-------------|-----------|------------|-----------|------------|----------|
| Datum Merk               | Bouwjaar Chassis | AK Fact.Nr.             | AK Bedrag  | VK Fact.Nr. | VK Bedrag | Rooster 00 | BTW marge | Rooster 03 | Verschil |
| 10/01/2010 Voertuig 1 A4 | 2008             | A1/5                    | 5 000,00   | V 1/4       | 6 000,00  | 5.000,00   | 173,55    | 826,45     | 1.000,00 |
| Fotaal                   |                  |                         | 5 000,00   |             | 6 000,00  | 5.000,00   | 173,55    | 826,45     | 1.000,00 |
| Verkoopfactuur:          | WMD/1            |                         |            |             |           |            |           |            |          |

### Geboekte verkoopfactuur:

| 😂 Ingave ve                                                                                                    | erkopen en C.N.                |              |        |            |          |      |              |  |        |     |      |      |        | •   | x |
|----------------------------------------------------------------------------------------------------|--------------------------------|--------------|--------|------------|----------|------|--------------|--|--------|-----|------|------|--------|-----|---|
| Periode 2 01/02/2010 Dagboek WMD Vinstmarge dagboek                                                                                                    |                                |              |        |            |          |      |              |  |        |     |      |      |        |     |   |
| Document                                                                                                    | Document                       |              |        |            |          |      |              |  |        |     |      |      |        |     |   |
| Bedrijf                                                                                                    | 0004 🕓                         | nl 📄         | в      |            |          |      | Totaal incl. |  | 0,00   |     |      |      |        |     |   |
| Datum                                                                                                    | 31/03/2010 亘                   |              | -      |            |          |      | Totaal BTW   |  | 173,55 |     |      |      |        |     |   |
| Vervaldag                                                                                                    | 31/03/2010 5                   | Opmerking    |        |            |          |      | EUR 👻        |  | 0,00   |     |      |      |        |     |   |
| Te ventileren -173,55 Geboekt -173,55 Nog te boeken 0,00                                                                                                    |                                |              |        |            |          |      |              |  |        |     |      |      |        |     |   |
| Rek. nr                                                                                                    | Omschrijving                   |              |        | Bedrag     | Btw Kode |      | Opmerking    |  | Aantal | Per | Jaar | Code | BTW    | Vak | ^ |
| ▶ 700101 💽                                                                                                    | <ul> <li>WINSTMARGE</li> </ul> | E TIJDELIJKE | REKENI | · 6 000,00 | WM       | V1/4 |              |  | 0,00   |     |      |      | 0      | NB  |   |
| 700100                                                                                                    | VERKOPEN W                     | INSTMARGE    |        | 826,45     | 3        | V1/4 |              |  | 0,00   |     |      |      | 173,55 | 03  | = |
| 700100                                                                                                    | VERKOPEN W                     | INSTMARGE    |        | 5 000,00   | 0        | V1/4 |              |  | 0,00   |     |      |      | 0      | 00  |   |
| 700100         VERKOPEN WINSTMARGE         5 000,00         V1/4         0,00         0         0         0         0         0         0         0         0         0         0         0         0         0         0         0         0         0         0         0         0         0         0         0         0         0         0         0         0         0         0         0         0         0         0         0         0         0         0         0         0         0         0         0         0         0         0         0         0         0         0         0         0         0         0         0         0         0         0         0         0         0         0         0         0         0         0         0         0         0         0         0         0         0         0         0         0         0         0         0         0         0         0         0         0         0         0         0         0         0         0         0         0         0         0         0         0         0         0         0         0 |                                |              |        |            |          |      |              |  |        |     |      |      |        |     |   |

De verkoopfactuur die aangemaakt wordt bij de berekeningsmanier levering zal in het opmerkingen veld per boekingslijn een verwijzing hebben van welke verkoopfactuur de winstmarge is berekend.

#### <u>Kwartaal 2:</u>

- Verkoop voertuig 3 voor 11000 EUR en was aangekocht voor 7000 EUR
- Marge: 4000 EUR(11000 EUR 7000 EUR)
- Rooster 00: 7000 EUR (waarde van de aankoop)
- Rooster 03: 3305,79 (4000 EUR / 1,21) (de maatstaf van de marge)
- Rooster 54: 694,21 EUR (de btw uit de marge)

#### Scherm berekening:

| Sereken winstmarge voertuigen per levering |               |            |
|--------------------------------------------|---------------|------------|
| B.T.W. Periode                             |               |            |
| 02 / 2010 🗨                                | <u>V</u> an∶  | 01/04/2010 |
|                                            | <u>T</u> ot : | 30/06/2010 |
| Extra                                      |               |            |
| Verkoopsfactuur                            |               |            |
| Verkoopsfactuur aanmaken                   |               |            |
|                                            |               |            |
|                                            |               |            |
|                                            |               |            |
|                                            |               |            |
|                                            |               |            |
|                                            |               |            |
|                                            |               |            |
|                                            |               |            |
|                                            |               |            |
| Bereken Annuleren                          |               |            |

#### Rapport berekening:

Bedrijf NV

#### <u>2° BTW periode 2010 van boekjaar 2010</u>

| Datum      | Merk       | Bouwjaar Chassis | AK Fact.Nr. | AK Bedrag | VK Fact.Nr. | VK Bedrag | Rooster 00 | BTW marge | Rooster 03 | Verschil |
|------------|------------|------------------|-------------|-----------|-------------|-----------|------------|-----------|------------|----------|
| 30/06/2010 | Voertuig 3 | 0                | A1/4        | 7 000,00  | V 1/5       | 11 000,00 | 7.000,00   | 694,21    | 3 305,79   | 4.000,00 |
| T o ta al  |            |                  |             | 7 000,00  |             | 11 000,00 | 7.000,00   | 694,21    | 3 305,79   | 4.000,00 |
| V erkoop   | factuur:   | WMD/2            |             |           |             |           |            |           |            |          |

## Geboekte verkoopfactuur:

| 😡 Ingave verkopen en C.N.                                                                                                    |                             |                       |                |            |           |                   |      |     |        |     |      |      |        |     |   |
|----------------------------------------------------------------------------------------------------|-----------------------------|-----------------------|----------------|------------|-----------|-------------------|------|-----|--------|-----|------|------|--------|-----|---|
| Periode 2 01/02/2010 Dagboek WMD Vinstmarge dagboek                                                                                                    |                             |                       |                |            |           |                   |      |     |        |     |      |      |        |     |   |
| Document<br>Bedrijf                                                                                                    | 2 Fact ▼<br>0004 <b></b> NL | Periode I<br>Winstmar | 6 : 01/0<br>ge | 6/2010 - 3 | 0/06/2010 | Munt<br>Totaal ii | ncl. | EUR | •      |     |      |      |        |     |   |
| Datum                                                                                                    | 30/06/2010 1                | В                     |                |            |           | Totaal B          | BTW  |     | 694,21 |     |      |      |        |     |   |
| Vervaldag                                                                                                    | 30/06/2010 15 Opmerking     |                       |                |            |           | EUR               | -    |     | 0,00   |     |      |      |        |     |   |
| Te ventileren -694,21 Geboekt -694,21 Nog te boeken 0,00                                                                                                    |                             |                       |                |            |           |                   |      |     |        |     |      |      |        |     |   |
| Rek. nr                                                                                                    | Omschrijving                |                       | Bedrag         | Btw Kode   |           | Opmerki           | ng   |     | Aantal | Per | Jaar | Code | BTW    | Vak | - |
| ▶ 700101 😶                                                                                                    | WINSTMARGE TIJDELIJK        | E REKENI              | - 11 000,00    | WM         | V1/5      |                   |      |     | 0,00   |     |      |      | 0      | NB  |   |
| 700100                                                                                                    | VERKOPEN WINSTMARG          | E                     | 3 305,79       | 3          | V1/5      |                   |      |     | 0,00   |     |      |      | 694,22 | 03  | = |
| 700100                                                                                                    | VERKOPEN WINSTMARG          | E                     | 7 000,00       | 0          | V1/5      |                   |      |     | 0,00   |     |      |      | 0      | 00  |   |
| 700100         VERKOPEN WINSTMARGE         7 000,00         V1/5         0,00         0         0         0         0         0         0         0         0         0         0         0         0         0         0         0         0         0         0         0         0         0         0         0         0         0         0         0         0         0         0         0         0         0         0         0         0         0         0         0         0         0         0         0         0         0         0         0         0         0         0         0         0         0         0         0         0         0         0         0         0         0         0         0         0         0         0         0         0         0         0         0         0         0         0         0         0         0         0         0         0         0         0         0         0         0         0         0         0         0         0         0         0         0         0         0         0         0         0         0         0 |                             |                       |                |            |           |                   |      |     |        |     |      |      |        |     |   |

### <u>Kwartaal 3:</u>

• Niets

### <u>Kwartaal 4:</u>

- Verkoop voertuig 2 voor 3500 EUR en was aangekocht aan 4000 EUR
- Marge: -500 EUR (3500 EUR 4000 EUR)
- Rooster 00: 3500 EUR (marge is negatief dus waarde van de verkoop wordt gebruikt)
- Rooster 03: blanco
- Rooster 54: blanco

Op het einde van elke periode zal het systeem een verkoopfactuur boeken.

## 8.2 Berekeningsmanier periode

Bij berekeningsmanier per periode wordt de marge berekend per BTW periode:

- <u>Bepaling marge eerste periode:</u> Marge = verkoop periode– (aankoop periode+ beginstock)
- <u>Bepaling marge in de loop van het jaar:</u> Marge = verkoop periode- (aankoop periode+ overdracht negatieve marge vorige periode)
- <u>Bepaling marge laatste periode:</u> Marge = Verkoop volledig jaar – (aankoop volledig jaar + beginstock – eindstock) – Reeds aangegeven positieve marges)

Rooster 00 wordt enkel op het einde van het jaar berekend en ingevuld. Gedurende het jaar is rooster 00 blanco.

### <u>Kwartaal 1:</u>

- Marge = verkoop periode- (aankoop periode+ beginstock)
- Marge = 6000 EUR (7000 EUR + (5000 EUR + 4000 EUR)) = -10000 EUR
- Marge is negatief dus overdracht naar volgende periode
- Rooster 00: blanco
- Rooster 03: blanco
- Rooster 54: blanco

Scherm berekening:

| 💊 Bereken winstmarge voertuigen op periode niveau |            |
|---------------------------------------------------|------------|
| B.T.W. Periode                                    |            |
| 01 / 2010 <u>▼</u> <u>V</u> an                    | 01/01/2010 |
| Tot                                               | 31/03/2010 |
| Extra                                             |            |
| Verkoopsfactuur                                   |            |
| Verkoopsfactuur aanmaken                          |            |
|                                                   |            |
| Beginstock 9.000,00                               |            |
|                                                   |            |
|                                                   |            |
|                                                   |            |
|                                                   |            |
| Bereken Annuleren                                 |            |

Rapport berekening:

#### Bedrijf NV

#### <u>1° BTW periode 2010 van boekjaar 2010</u>

#### <u>A ankopen marge-voertuigen</u>

| Datum     | Fact.Nr.   | Type A   | K Bedrag Leverancier   |            | Opmerking                  | Link fact nr. | Merk                   | Chassis | Bouwjaar |
|-----------|------------|----------|------------------------|------------|----------------------------|---------------|------------------------|---------|----------|
| 10/01/201 | 0 A1/4     | F        | 7 000,00 Peter Thyssen |            |                            |               | Voertuig 3             |         | 0        |
|           | Totaal a   | ankopen  | 7 000,00               |            |                            |               |                        |         |          |
| Verkop    | en marge-v | oertuig  | en                     |            |                            |               |                        |         |          |
| Datum     | Fact.Nr.   | Type V   | K Bedrag Klant         |            | Opmerking                  | Link fact nr. | AK Bedrag Merk         | Chassis | Bouwjaar |
| 10/01/201 | 0 V 1/4    | F        | 6 000,00 Gert Verhulst |            |                            | A1/5          | 5 000,00 Voertuig 1 A4 |         | 2008     |
|           | Totaal     | verkopen | 6 000,00               |            |                            |               |                        |         |          |
|           |            |          | Totaal verkopen (+)    | 6 000,00   |                            |               |                        |         |          |
|           |            |          | Totaal aankopen (-)    | 7 000,00   |                            |               |                        |         |          |
|           |            |          | Beginstock (-)         | 9 000,00   |                            |               |                        |         |          |
|           |            |          | Winstmarge             | -10 000.00 | -> Overdracht naar volgend | le periode    |                        |         |          |

#### Kwartaal 2:

- Marge = verkoop periode- (aankoop periode+ overdracht negatieve marge vorige periode)
- Marge = 11000 (0 + 10000) = 1000 EUR
- Rooster 00: blanco
- Rooster 03: 826,45 EUR (1000 / 1,21) (de maatstaf van de marge)
- Rooster 54: 173,55 EUR (de BTW van de marge)

#### Scherm berekening:

| 😂 Bereken winstmarge voertuigen op periode niveau 🚽 | - • •      |
|-----------------------------------------------------|------------|
| B.T.W. Periode                                      |            |
| <u>02 / 2010</u> <u>▼</u> <u>V</u> an :             | 01/04/2010 |
| <u>I</u> ot :                                       | 30/06/2010 |
| Extra                                               |            |
| Verkoopsfactuur                                     |            |
|                                                     |            |
|                                                     |            |
| Overdracht 10.000,00                                |            |
|                                                     |            |
|                                                     |            |
|                                                     |            |
|                                                     |            |
| Bereken Annuleren                                   |            |
|                                                     |            |

#### Rapport berekening:

Bedrijf NV

#### <u>2° BTW periode 2010 van boekjaar 2010</u>

| <u>V erkop en</u> | marge-voertuige | <u>n</u> |
|-------------------|-----------------|----------|
|                   |                 |          |

| Datum Fact.         | Nr. Typ        | e VK Bedrag Klant                                                                    |                                                   | Opmerking | Link fact nr.       | AK Bedrag Merk      | Chassis | Bouwjaar |
|---------------------|----------------|--------------------------------------------------------------------------------------|---------------------------------------------------|-----------|---------------------|---------------------|---------|----------|
| 30/06/2010 V 1/5    | F              | 11 000,00 Danny Verbiest                                                             |                                                   |           | A1/4                | 7 000,00 Voertuig 3 |         | 0        |
| т                   | l'otaal verkop | en 11 000,00                                                                         |                                                   |           |                     |                     |         |          |
|                     | 0              | Totaal verkopen (+)<br>Totaal aankopen (-)<br>verdracht vorige periode<br>Winstmarge | 11 000,00<br>0,00<br>10 000,00<br><b>1 000,00</b> |           |                     |                     |         |          |
| BTW =<br>Maatstaf = | 1              | $\frac{000,00 \times 21,00}{100 + 21,00} =$                                          | 173,55<br>826,45                                  |           |                     |                     |         |          |
| Rooster 00 =        |                |                                                                                      | 0,00                                              |           | Verkoopfactuur: WMD | 2                   |         |          |

#### Geboekte factuur WMD/2:

| See Ingave verkopen en C.N.                                                                                                    |                        |          |            |        |          |              |            |      |        |     |        |      |     |     |
|----------------------------------------------------------------------------------------------------|------------------------|----------|------------|--------|----------|--------------|------------|------|--------|-----|--------|------|-----|-----|
| Periode 2 01/02/2010 Dagboek WMD Vinstmarge dagboek                                                                                                    |                        |          |            |        |          |              |            |      |        |     |        |      |     |     |
| Document         2         Fact         Periode         6         : 01/06/2010 - 30/06/2010           Winstmarne         Winstmarne         Vinstmarne         Vi |                        |          |            |        |          |              | Munt       | EUR  |        |     |        |      |     |     |
| Bedrijf                                                                                                    |                        |          |            |        |          | Totaal incl. |            | 0,00 |        |     |        |      |     |     |
| Datum                                                                                                    | 30/06/2010 3           |          |            |        |          |              | Totaal BTW |      | 173,55 |     |        |      |     |     |
| Vervaldag                                                                                                    | 30/06/2010 🗾 Opmerking |          |            |        |          |              | EUR 👻      |      | 0,00   |     |        |      |     |     |
| Te ventileren -173,55 Geboekt -173,55 Nog te boeken 0,00                                                                                                    |                        |          |            |        |          |              |            |      |        |     |        |      |     |     |
| Rek. nr                                                                                                    | Omschrijving           |          |            | Bedrag | Btw Kode |              | Opmerking  |      | Aantal | Per | Jaar   | Code | BTW | Vak |
| ▶ 700100 ···                                                                                                    | E                      | 826,45   | 3          |        |          |              | 0,00       |      |        |     | 173,55 | 03   |     |     |
| 700100                                                                                                    | VERKOPEN WIN           | 0,00     | 0          |        |          |              | 0,00       |      |        |     | 0      | 00   |     |     |
| 700101                                                                                                    | WINSTMARGE T           | E REKENI | - 1 000,00 | WM     |          |              |            | 0,00 |        |     |        | 0    | NB  |     |
| 😤 Lijn bewaren (F11) 🗶 Lijn wissen (F5) 📑 Lijn jnvoegen (F10) 🧖 Document inboeken (F12) 📮 Afsluiten (F4)                                                                                                    |                        |          |            |        |          |              |            |      |        |     |        |      |     |     |

#### Kwartaal 3:

- Marge = verkoop periode- (aankoop periode+ overdracht negatieve marge vorige periode)
- Marge = 0 (0 + 0)
- Rooster 00: blanco
- Rooster 03: blanco
- Rooster 54: blanco

#### Kwartaal 4:

- Marge = Verkoop volledig jaar (aankoop volledig jaar + beginstock eindstock) Reeds aangegeven positieve marges)
- Marge = (6000+11000+3500) ((7000+6500) + (5000+4000) (6500)) (1000) = 3500
- Rooster 00: Uitgegane aankopen niet-overdraagbare negatieve marge van laatste periode= (5000 + 7000 + 4000) - (0) = 16000
- Rooster 03: 2892,56 (3500 / 1,21) (de maatstaf van de marge)
- Rooster 54: 607,44 (de BTW van de marge)